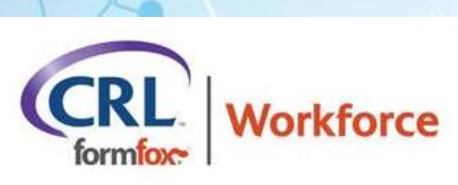

# WORKFORCE: ORDERING EDITING

# ORDERING

• For orders submitted from the **Order tab** and for which the service has not started, the following fields can now be edited from the **Results tab**:

#### \*Donor Demographics

1. Click the service link in the service column for the order.

| <sub>希</sub> Home Orph               | aned Results Ranc | lomization ▼ Portals ▼ Or | der Site Sea | rch Results Re                            |  |  |  |
|--------------------------------------|-------------------|---------------------------|--------------|-------------------------------------------|--|--|--|
| Show Complete Orders Last Name - Fox |                   |                           |              |                                           |  |  |  |
| ₽                                    | ID NUMBER -       | AUTHORIZATION ID -        | NAME -       | SERVICE -                                 |  |  |  |
|                                      | *****99999<br>CL  | <u>30735955</u>           | Fox, Fred    | <u>Physical</u><br>Exam Non-<br>Regulated |  |  |  |
|                                      |                   | 30735955                  |              | <u>Lab Based</u><br><u>Urine Test</u>     |  |  |  |

2. Click on the pencil icon to open the editable fields in this window.

#### **VIEW/EDIT EVENT DETAILS**

| DRUGTEST DETA | IL FRED FOX *****99999 |                    | 0                            |
|---------------|------------------------|--------------------|------------------------------|
| PRIMARY ID    | ****9999 (SSN)         | Summary:           |                              |
| PERSONNEL ID  | *****9999              | REASON FOR<br>TEST | Pre-Employment               |
| NAME *        | Fred                   | TEST TYPE          | Drug Specimen / Reference ID |
|               |                        | SAMPLE TYPE        | Urine                        |
|               | Fox                    | PANEL              | FEDERAL                      |
| REGULATORY    | FMCSA                  | REGULATED          | Yes                          |
| MODE          |                        | EVENT STATUS       | Pending Collection           |

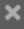

## \* Expiration Date, Collection Site Information, and CANCELING Orders

1. Click on the Authorization link found in the Authorization column.

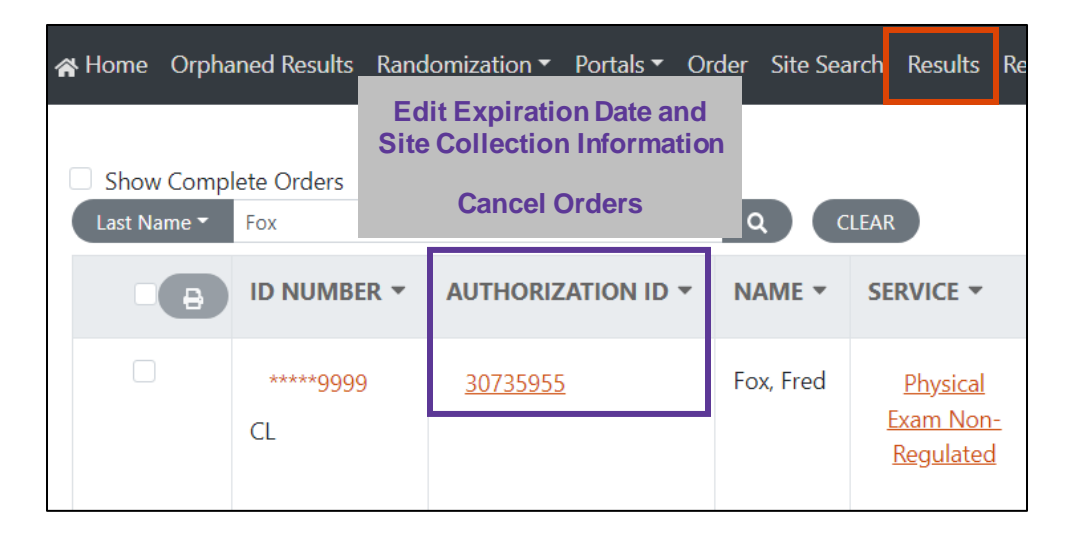

2. Click on Edit Order.

| AUTHORIZATION #30739344 |           |   |            |     |  |  |
|-------------------------|-----------|---|------------|-----|--|--|
| Print form:             | Print PDF |   |            |     |  |  |
| Email form:             |           | + | Send Email |     |  |  |
| Text form:              |           | + | Send Text  |     |  |  |
| Edit Order              |           |   | CI         | ose |  |  |

3. Change the selected clinic, add/change the expiration date, and cancel the order in this window.

| AUTHORIZATION #30739344               | ×     |
|---------------------------------------|-------|
|                                       |       |
| Clinic                                |       |
| kwardle Sandbox (FF Internal Testing) |       |
| 1414 S Main St 84115-5314             |       |
| Phone: 801-906-1142 Fax: 801-906-1142 |       |
| CHANGE CLINIC >                       |       |
| SCHEDULE                              |       |
| Clinic Time Zone MST                  |       |
| Expiration Date                       |       |
| Cancel Order Save Changes             | Close |

## \* MAKE SURE TO TEXT/EMAIL THE UPDATED AUTHORIZATION FORM TO THE DONOR.

1. On the Results tab, click on the authorization link found in the Authorization ID column. (Same path as editing the order)

| * | Home                                        | Orpha | ned Results     | Rand | omization 🔻     | Portals 🔻 | Order | Site Sea | rch Results                                             | Re     |
|---|---------------------------------------------|-------|-----------------|------|-----------------|-----------|-------|----------|---------------------------------------------------------|--------|
|   | Show Complete Orders Last Name  Fox Q CLEAR |       |                 |      |                 |           |       |          |                                                         |        |
|   |                                             | Ð     | ID NUMBE        | R 🔻  | AUTHORIZ        | ATION ID  | • N   | AME 🔻    | SERVICE -                                               |        |
|   |                                             |       | ****99999<br>CL | )    | <u>30735955</u> | 1         | Fo    | x, Fred  | <u>Physical</u><br><u>Exam Non-</u><br><u>Regulated</u> | -<br>[ |

 Print the PDF or enter the donor's email/mobile phone number. Make sure to click the Send Email/Send Text button(s) before you close the window. This will ensure that the donor has the most up-to-date authorization form when they visit the clinic.

| AUTHORIZATION #30739344 |           |   |            |       |  |  |
|-------------------------|-----------|---|------------|-------|--|--|
| Print form:             | Print PDF |   |            |       |  |  |
| Email form:             |           | + | Send Email |       |  |  |
| Text form:              |           | + | Send Text  |       |  |  |
| Edit Order              |           |   |            | Close |  |  |

#### **OTHER UPDATES**

- The username of the user who edits/cancels an order will be displayed for reference.
- Orders submitted from the Randomization tab cannot be edited or canceled to ensure the validity of the Random data.